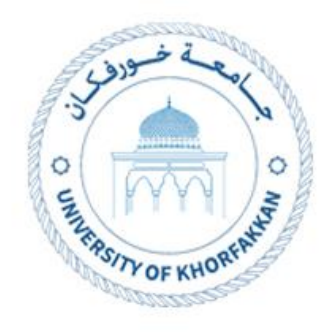

# **Update Supplier Profile**

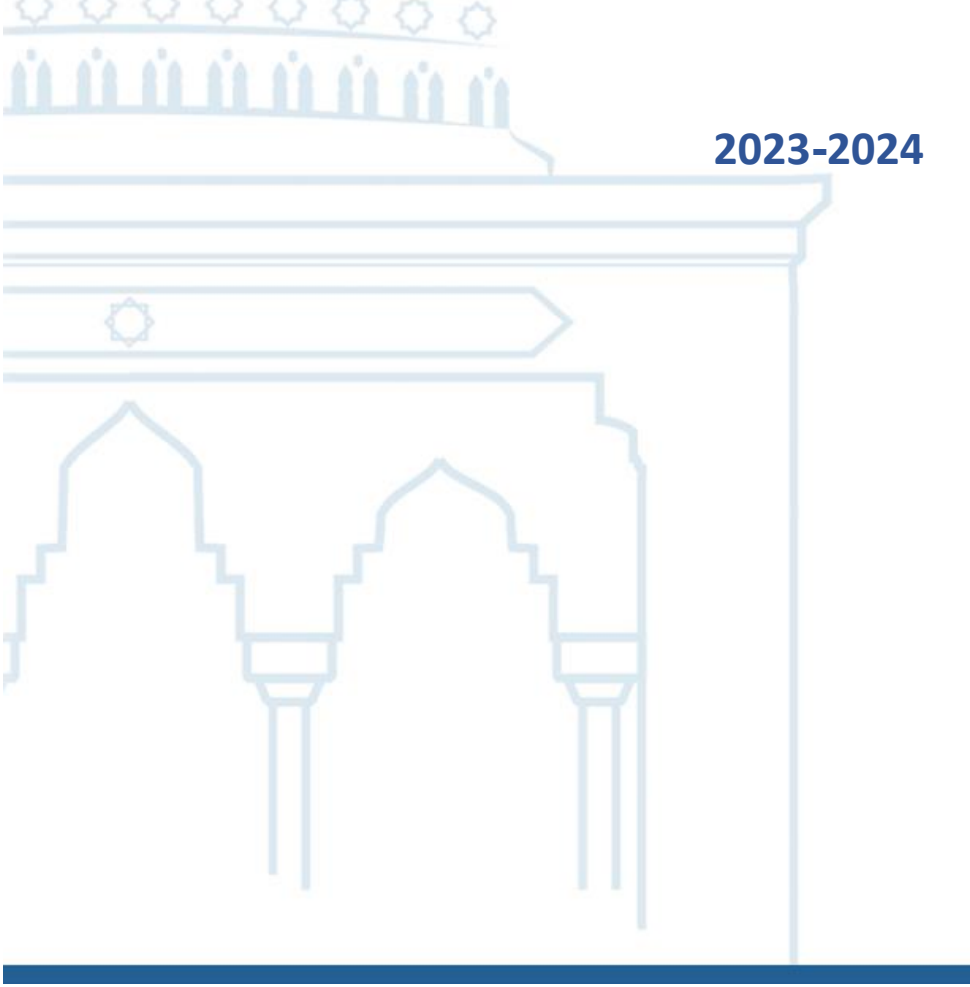

## 1. Update Supplier Profile

### 1.1. Access the UKF website (<u>www.ukf.ac.ae</u>), then navigate to E-

Service and choose Supplier Registration.

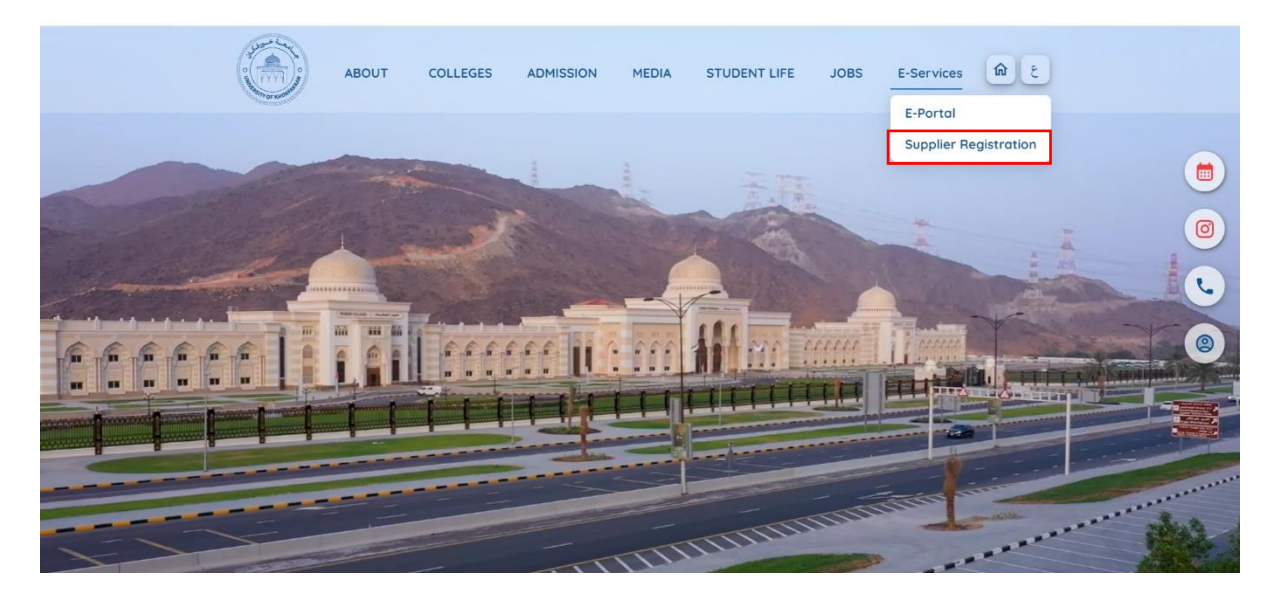

### 1.2. Click on login.

|                                                                                                    |                       | ABOUT            | COLLEGES                           | ADMISSION                         | MEDIA         | STUDENT LIFE | JOBS | E-Services | ٩    |
|----------------------------------------------------------------------------------------------------|-----------------------|------------------|------------------------------------|-----------------------------------|---------------|--------------|------|------------|------|
| Supplier Portal<br>Explore the resources and tools                                                                           | within this portal to | o enhance your t | understanding an                   | d streamline our                  | collaboration | process.     |      |            | -    |
| Registered Supplier<br>Already have an account?                                                                              | Login                 |                  | New Supplie<br>Refer to the guides | <b>r</b><br>below for assistance. | Register Now  |              |      |            |      |
| User Manuals                                                                                                    |                       |                  |                                    |                                   |               |              |      |            |      |
| New Supplier Registration     Password Reset     Update Supplier Profile     Create Negotiation Response     Actionaledge PO |                       |                  |                                    |                                   |               |              |      | 1 2        | 20 7 |
| View Return Items                                                                                                    |                       |                  |                                    |                                   |               |              |      |            |      |

| Sign In<br>Oracle Applications Clo                                                  | oud |        |
|-------------------------------------------------------------------------------------|-----|--------|
| User ID<br>User ID<br>Password<br>Password<br>Sign In<br>Select Language<br>English |     |        |
|                                                                                     |     | ORACLE |

1.3. Enter registered email address and password.

- 1.1. Fill the **Supplie**r **User ID** and **Password** credentials based on the communication done by the authorized team.
- 1.2. Click on **Sign In** button.

| Si<br>O | <sup>gn In</sup><br>racle Applications Clo                                        | oud |  |
|---------|-----------------------------------------------------------------------------------|-----|--|
|         | User ID User ID Password Password Forgot Password Sign In Select Language English |     |  |

- 1.3. User should be able to login to the Oracle application.
- 1.4. Navigate to Manage Supplier Profile Page

| ORACLE |                    |                 |                 |              |             |               | ſ | <u></u> | Ĝ | SP |
|--------|--------------------|-----------------|-----------------|--------------|-------------|---------------|---|---------|---|----|
|        | Good evenir        | ıg, Sarathl     | kumar P         |              |             |               |   |         |   |    |
| 00000  | Product Management | Supplier Portal | Cash Management | Fixed Assets | Procurement | My Enterprise | > |         |   |    |
|        | APPS               | +               |                 |              |             |               |   |         |   |    |
|        | Things to Finish   |                 |                 |              |             | 1 Stands      |   |         |   |    |

| Search Orders V Order Number                                                                                                    | ٥,                                  |                                                                                                    |   |
|----------------------------------------------------------------------------------------------------|-------------------------------------|----------------------------------------------------------------------------------------------------|---|
| Tasks                                                                                                    |                                     |                                                                                                    | 6 |
| Orders  Manage Orders Manage Schedules Acknowledge Schedules in Spreadsheet Agreements Manage Agreements                                                           | Requiring Attention                 | Recent Activity       Last 30 Days       Negotiation responses awarded or rejected       1       Agreements opened       2 |   |
| Channel Programs  Manage Programs  Shipments  Create ASN  Create ASN  Upload ASN or ASBN  View Receipts                                                            | No data available                   | Transaction Reports<br>Last 30 Days                                                                                        |   |
| View Returns Contracts and Deliverables Manage Contracts Manage Deliverables Negotiations View Active Negotiations Manage Responses Company Profile Manage Profile | Supplier News<br>supplier test news |                                                                                                    |   |

- 3.5. Update supplier profile.
- 3.6. Click on **Edit** button to update the details.

| ORACLE                                     |                                                                            |             | μţ  | 9 SP            |
|--------------------------------------------|----------------------------------------------------------------------------|-------------|-----|-----------------|
| Company Profile ⑦                          |                                                                            |             | Edi | t D <u>o</u> ne |
|                                            |                                                                            |             |     |                 |
| Organization Details Tax Identifiers       | Addresses Contacts Payments Business Classifications Products and Services |             |     |                 |
| ▲ General                                  |                                                                            |             |     |                 |
| Company                                    | Pansoft Technologies LLC Tax Organization Type                             | Corporation |     |                 |
| Supplier Number                            | 10001 Status                                                               | Active      |     |                 |
| Supplier Type                              | Attachments                                                                | None        |     |                 |
| Identification                             |                                                                            |             |     |                 |
| D-U-N-S Number                             | National Insurance Number                                                  |             |     |                 |
| Customer Number                            | Cornorate Web Site                                                         |             |     |                 |
| SIC                                        |                                                                            |             |     |                 |
| A Corporate Profile                        |                                                                            |             |     |                 |
|                                            | Object Free value Title                                                    |             |     |                 |
| Mission Statement                          | Chief Executive line                                                       |             |     |                 |
|                                            |                                                                            |             |     |                 |
|                                            | Principal line                                                             |             |     |                 |
| Year Incorporated                          | Principal Name                                                             |             |     |                 |
| Financial Profile                          |                                                                            |             |     |                 |
| Current Fiscal Year's Potential<br>Revenue |                                                                            |             |     |                 |
| Preferred Functional Currency              |                                                                            |             |     |                 |
| Fiscal Year End Month                      |                                                                            |             |     |                 |

#### 3.7. Click on **Yes** to accept the change request for the profile.

| ORACLE                                                              |                                                                                                | ☐ □ ♀     |
|---------------------------------------------------------------------|------------------------------------------------------------------------------------------------|-----------|
| Company Profile ②                                                   |                                                                                                | Edit Done |
|                                                                     |                                                                                                |           |
| Organization Details Tax Identifiers Addresses Contacts Payments Bu | usiness Classifications Products and Services                                                  |           |
| ⊿ General                                                           |                                                                                                |           |
| Company Pansoft Technologies LLC                                    | Tax Organization Type Corporation                                                              |           |
| Supplier Number 10001                                               | Status Active                                                                                  |           |
| Supplier Type                                                       | Attachments None                                                                               |           |
| ▲ Identification                                                    | ▲ Warning ×                                                                                    |           |
| D-U-N-S Number                                                      | POZ-2130390Making edits will create a change request for the profile. Do you want to continue? |           |
| Customer Number                                                     | Yes No                                                                                         |           |
| SIC                                                                 |                                                                                                |           |
| ✓ Corporate Profile                                                 |                                                                                                |           |
| Year Established                                                    | Chief Executive Title                                                                          |           |
| Mission Statement                                                   | Chief Executive Name                                                                           |           |
|                                                                     | Principal Title                                                                                |           |
| / Year Incorporated                                                 | Principal Name                                                                                 |           |

#### 3.8. Enter the **Change Description**

- 3.9. For instance, Updated the Trade license details.
- 3.10. Then click on **Review Changes** and then **Submit** for approval.

| ORACLE                                                                                                    |                                           |                        |                                   |                                 | Ç9 SP            |
|----------------------------------------------------------------------------------------------------|-------------------------------------------|------------------------|-----------------------------------|---------------------------------|------------------|
| Edit Profile Change Request: 7001                                                                                                    |                                           |                        | Delete Change Request Review Chan | nges Save <u>S</u> ave and Clos | e <u>C</u> ancel |
| Organization Details       Tax Identifiers       Addresses       Contacts       Busin         None of the classifications are applicable         Actions       View       Format       +       X       IF Freeze       X       IF | etsch Wrap                                |                        |                                   |                                 |                  |
| Classification Subclassification Status                                                                                                    | Certifying Agency Other Certifying Agency | Certificate Start Date | Expiration Date Attachments       | Notes Provided By               | Confir<br>On     |
| Free Zone Vendor   Current                                                                                                    | Certified By UAE A                        | 1234 08-10-2023 🐞      | 30-10-2023 🐞 None 🕂               | ₿.                              |                  |
| Free Zone Vendor Expired                                                                                                    | Certified By UAE Authority                | 1213 01-07-2023        | 01-09-2023 📩 None 🕂               |                                 | . 16-08-2        |

3.11. Supplier will get the confirmation pop up message with change request Number.

| ORACLE                                                 |                                               |                                |                               |                  |                 |                          | ÞÇ     | SP   |
|--------------------------------------------------------|-----------------------------------------------|--------------------------------|-------------------------------|------------------|-----------------|--------------------------|--------|------|
| Company Profile ⑦                                      |                                               |                                |                               |                  |                 | Cancel Change Reque      | st     | Done |
| There is a profile change request pending approvements | val. You may edit to make additional changes. |                                |                               |                  |                 |                          |        |      |
| Last Change Request 7001<br>Request Status Pendi       | ing Approval                                  | Requested By<br>Request Date   | P, Sarathkumar<br>08-10-2023  |                  | Change Descript | tion Updated the Trade L | icense | 1.   |
| Organization Details Tax Identifiers Addresse          | es Contacts Payments Business Classifications | Products and Services          |                               |                  |                 |                          |        |      |
| ⊿ General                                              |                                               |                                |                               |                  |                 |                          |        |      |
| Company Pansoft                                        | Technologies LLC                              | Confirmation                   | ×                             | Type Corporation |                 |                          |        |      |
| Supplier Number 10001                                  | Yo                                            | our profile change request 700 | 1 was submitted for approval. | tatus Active     |                 |                          |        |      |
| Supplier Type                                          |                                               |                                | ο <u>κ</u>                    | nents None       |                 |                          |        |      |
| Identification                                         |                                               |                                |                               | 1                |                 |                          |        |      |
| D-U-N-S Number                                         |                                               |                                | National Insurance No         | umber            |                 |                          |        |      |
| Customer Number                                        |                                               |                                | Corporate We                  | eb Site          |                 |                          |        |      |
| SIC                                                    |                                               |                                |                               |                  |                 |                          |        |      |
| Corporate Profile                                      |                                               |                                |                               |                  |                 |                          |        |      |
| Year Established                                       |                                               |                                | Chief Executiv                | e Title          |                 |                          |        |      |
| mission statement                                      |                                               |                                | Chief Executive               | Name             |                 |                          |        |      |
|                                                        |                                               |                                | Principa                      | al litle         |                 |                          |        |      |

3.12. Submitted profile updates will be checked and approved by UKF team.3.13. Supplier will receive a notification for approved and rejected updates.

\_\_\_\_\_

# Thank You